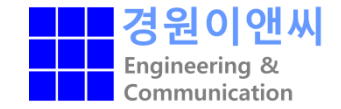

# CFD-GEOM CAD Clean Up 작업에 유용한 기능

㈜ 경원이앤씨

**KWEnC** CAE solutions provider

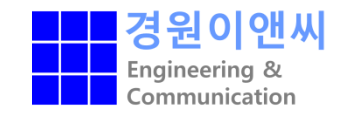

• CAD Clean up 작업 시 유용한 기능들

- 1. CAD file import
- 2. Point and Curve Filter
- 3. Trimmed surface creation and modification Option
- 4. Solid and wireframe options
- 5. Level Set

## 1. CAD file import

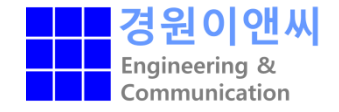

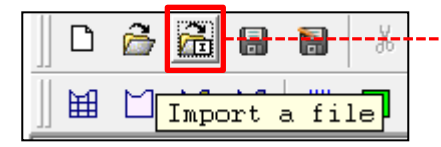

▶ CFD-GEOM은 복잡한 형상을 구현하기 매우 어렵기 때문에
 복잡한 형상의 경우 CAD 파일을 읽어 들여 작업을 수행 하게
 된다. 이 때 Import 하는 CAD 파일의 형식에 따라
 Geometry의 Entity자체 특성이 달라 진다.

• None : CAD modeling 그대로 import

- Interface parts : Interface Part combine Import
- Combine parts : 다수의 Parts → 하나의 Part Import
- Solid Entity : SAT, STEP
- Surface Entity : IGES, STL
- AutoCAD Geometry : DXF
- Text Base : TAB

| File Type                                                                                                    | C DTF                                                                                                    | Assembly Processing                                                                                                    |
|----------------------------------------------------------------------------------------------------|----------------------------------------------------------------------------------------------------|----------------------------------------------------------------------------------------------------|
| (* SAT<br>C IGES<br>C TAB<br>C DXF<br>C VPL<br>C Python<br>C CATIA V5<br>C Pro/E<br>C Unigraphics<br>Directory: (*) base_S<br>Directory: (*) base_S | C STL<br>C PLOT3D<br>C FAST<br>C Nastran<br>C Patran<br>C CATIA V4<br>C SolidWorks<br>C ParaSolid<br>C Step<br>TL<br>to Discrete<br>Relative Preci<br>mport 하면 f | C Interface Parts<br>C Combine Parts<br>SAT Read Options<br>Convert to Discrete<br>Model Relative Precision<br>Model Relative Precision<br>Model Relative Precision<br>E @ ♪ ▲ ☆ 註 ⁰ ۩ 前<br>E @ ♪ ▲ ☆ 正 ⁰ ۩ 前<br>E @ ♪ ▲ ☆ E □ 1 0 0 0 0 0 0 0 0 0 0 0 0 0 0 0 0 0 0 |
| <u>F</u> ile Name:<br>File F <u>i</u> lter: ACIS SA                                                                                                 | Γ Files (*.sat)                                                                                                    | K<br>Cancel                                                                                                    |

Tip: 3D형상의 CAD cleanup 작업을 위해서 CFD-GEOM 에서 가장 쉽게 다룰 수 있는 포맷 형식은 (SAT, STEP) 포맷 이다.

## 1. CAD file import

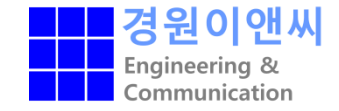

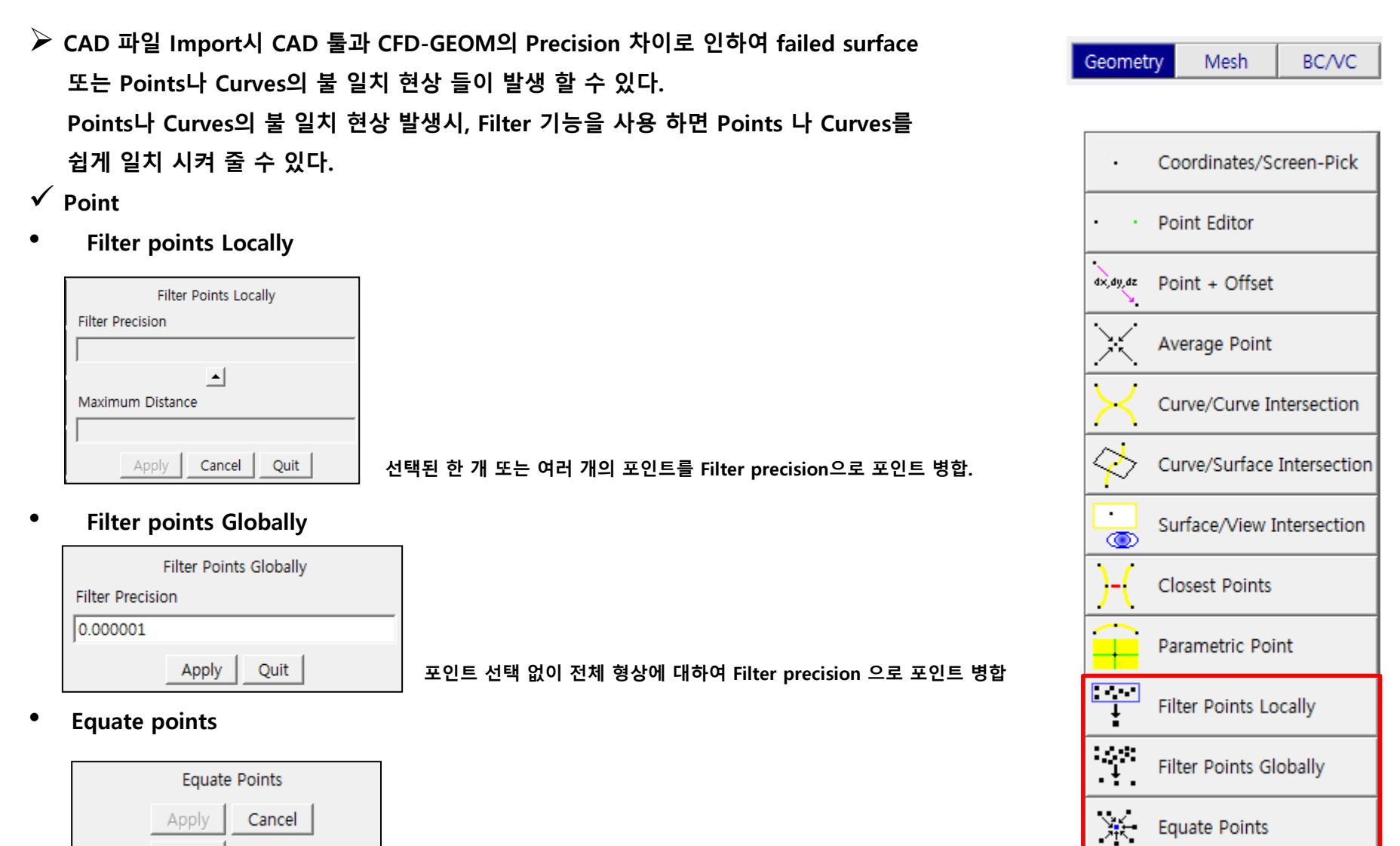

여러 개의 포인트들을 첫 번째 선택된 포인트 쪽으로 병합

Quit

## ✓ Curves

**Fillet Curve** 

| Fillet Curve Creation               |                         |               |                                    |
|-------------------------------------|-------------------------|---------------|------------------------------------|
| Fillet Type                         | ·                       |               | Interpolation Cupre                |
| <ul> <li>Constant Radius</li> </ul> |                         |               | Interpolation Curve                |
| C General Fillet                    |                         |               |                                    |
| Radius                              |                         |               | Blend Curve                        |
| 1.0                                 |                         |               |                                    |
| Start Point : Curve 1               |                         |               | Fillet Curve                       |
| 0.5                                 |                         |               | 1                                  |
| Start Point : Curve 2               |                         |               | ∧ Curve On Surface                 |
| 0.5                                 |                         | · ·           |                                    |
|                                     |                         |               | Offset Curve                       |
| Preview Apply                       |                         |               | .,                                 |
| Cancel Quit                         | 수직 선분의 떨어 져 있는 라인으로 fil | llet Curve 생성 | Average Curve                      |
| Average curve                       |                         |               | Average Curve Sets                 |
| Curve Average                       |                         |               |                                    |
| Replace                             |                         |               | Helix Curve                        |
| Interpolation Points                |                         |               |                                    |
| Average curve                       |                         | ₽             | Average Curve Sets     Helix Curve |

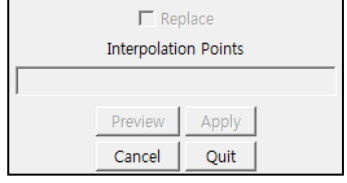

• Average curve sets

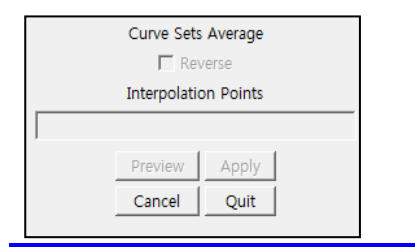

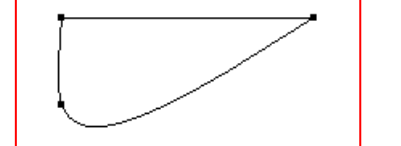

포인트가 공유되어 있는 Curve의 Average curve 생성

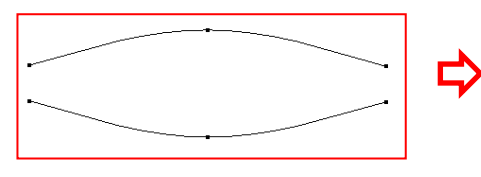

포인트가 공유되지 않은 Curve의 Average curve 생성

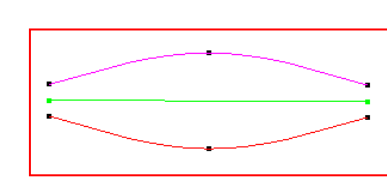

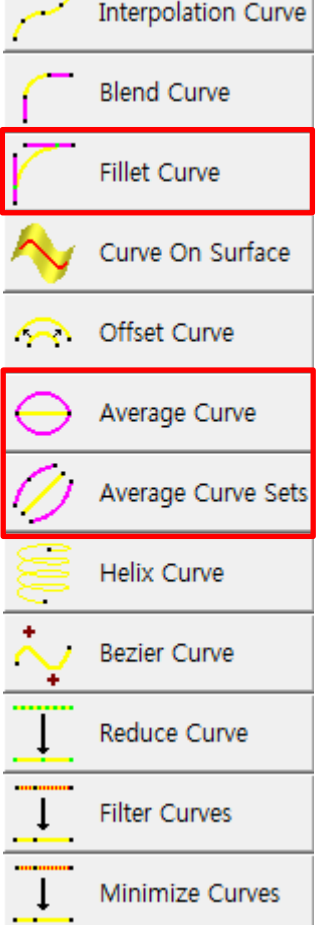

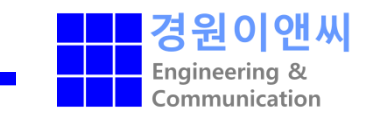

Mesh

Geometry

BC/VC

**KWEnC** CAE solutions provider

✓ Curves

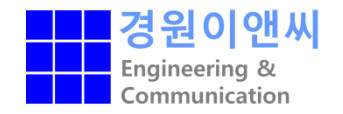

Geometry Mesh BC/VC

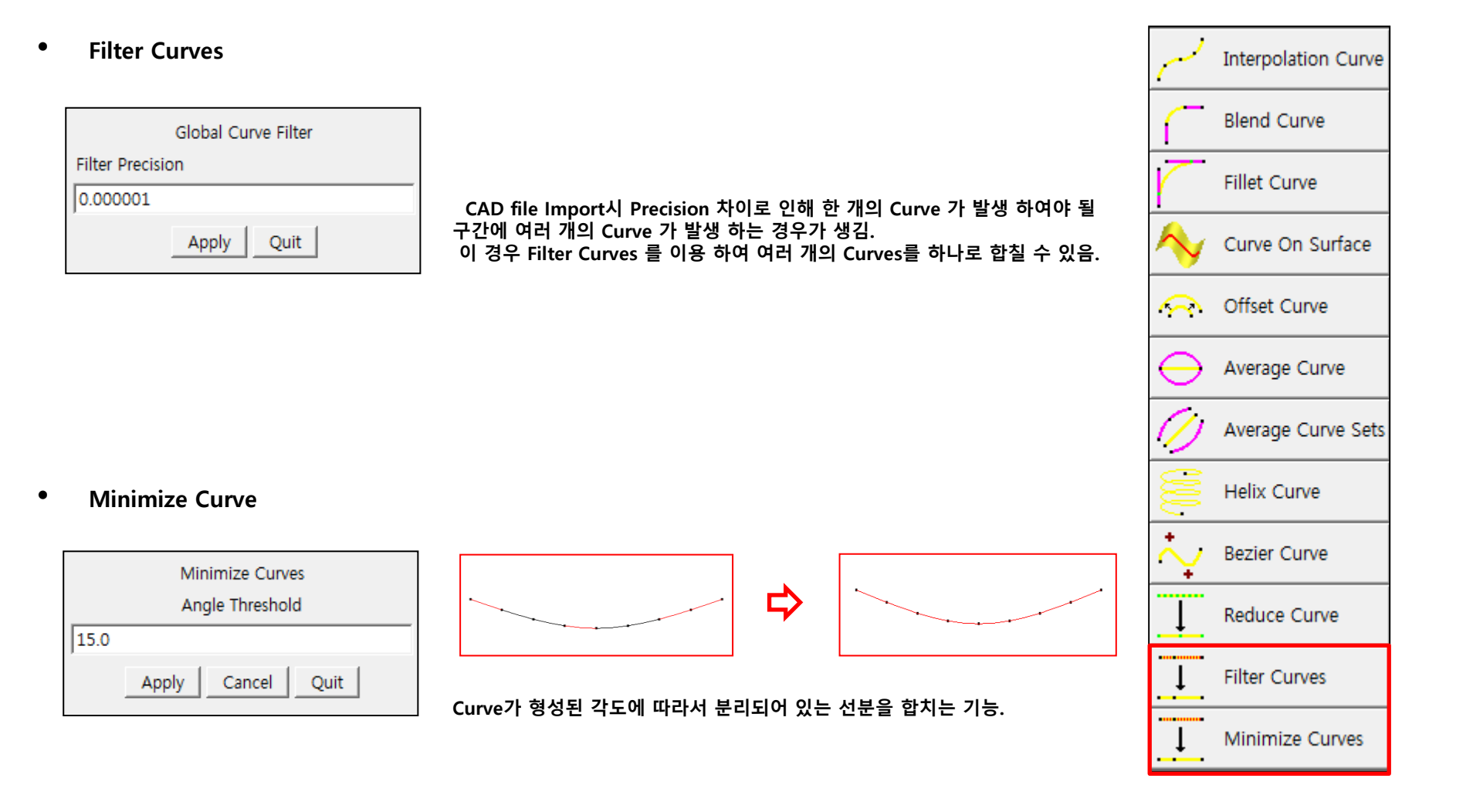

## ✓ Surface

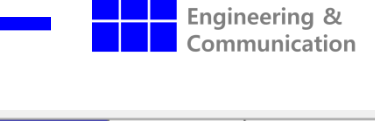

경원

이애씨

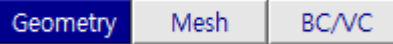

### Surface on Face

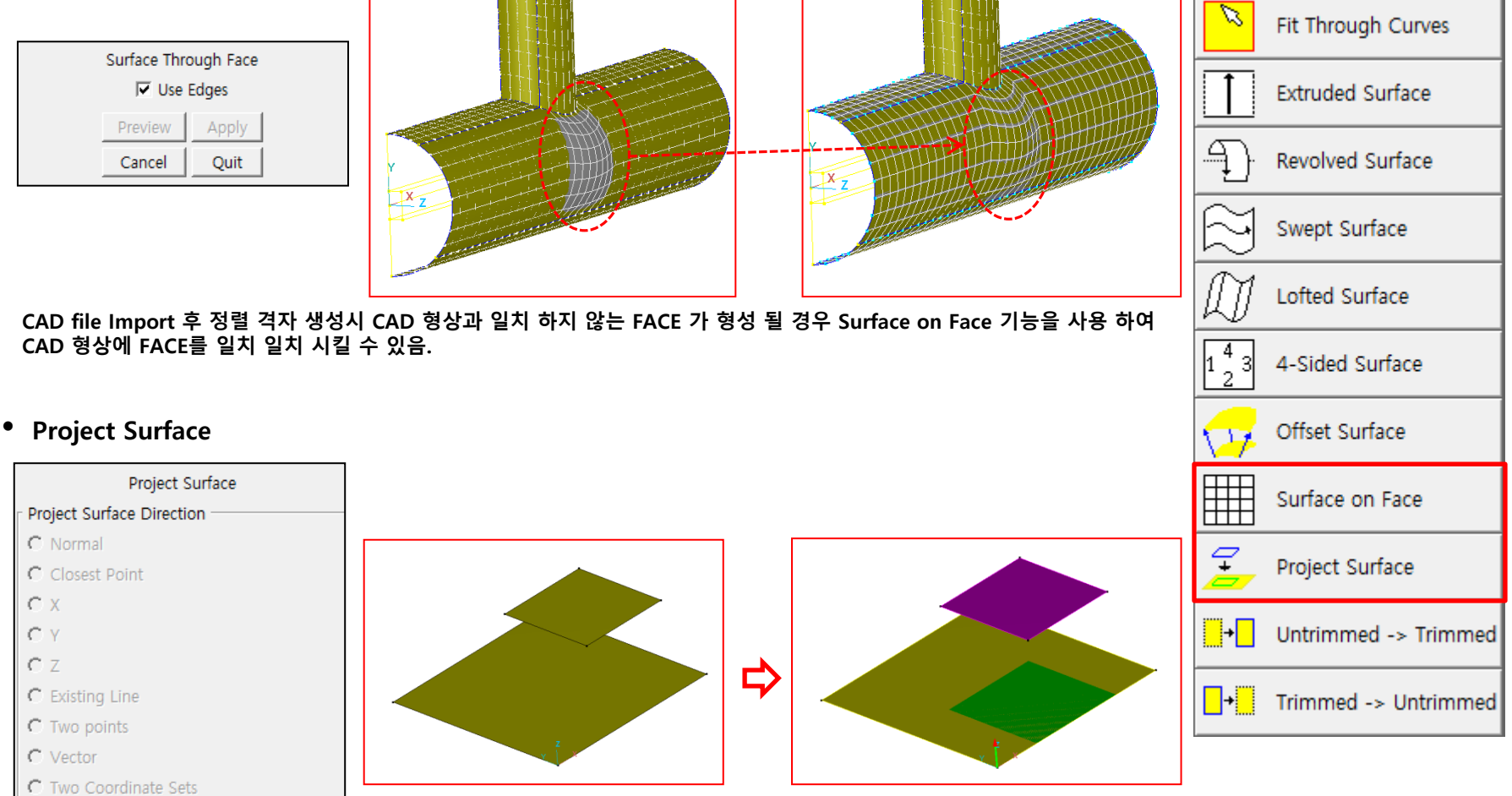

Surface를 Surface 위에 투영시켜 투영 면에 새로운 Surface 생성

## ✓ Surface

• Untrimmed → Trimmed

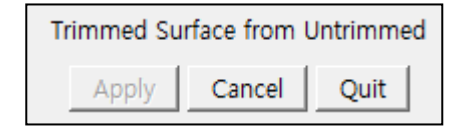

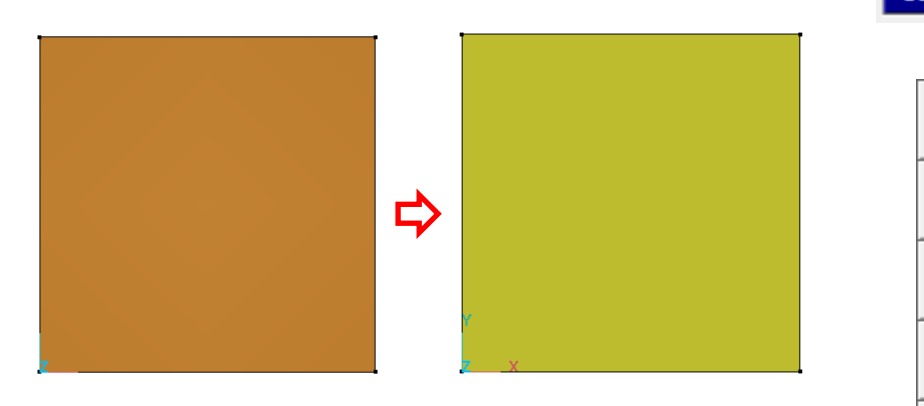

CAD file Import 시 failed Surface(Untrimmed surface)가 생성 된 경우 Surface (Trimmed surface) 로 변경 하여 주어야 한다. 이 때 Untrimmed Surface를 Trimmed Surface 로 변경시켜 주는 기능을 사용 하면 된다.

Trimmed → Untrimmed

| Untrimmed Surface from Trimmed |  |  |  |  |  |
|--------------------------------|--|--|--|--|--|
| Apply Cancel Quit              |  |  |  |  |  |

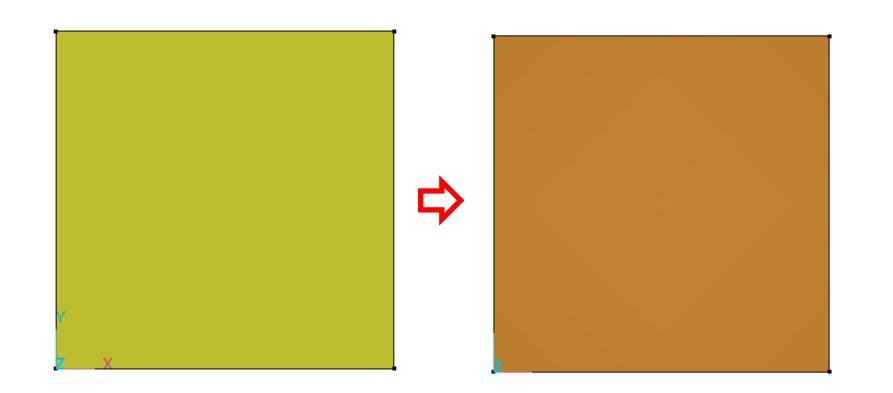

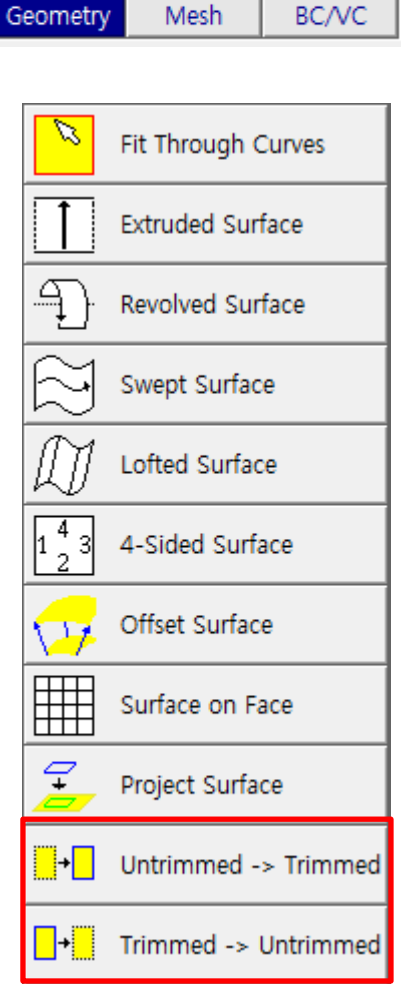

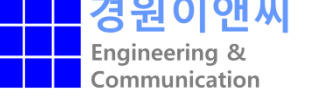

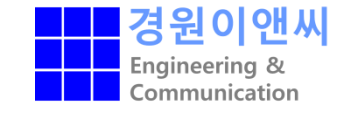

BC/VC

Mesh

Geometry

### ✓ Trimming

• Trim

| Trim Surface      |  |  |  |  |  |
|-------------------|--|--|--|--|--|
| 🔽 Retain Original |  |  |  |  |  |
| Apply Cancel Quit |  |  |  |  |  |

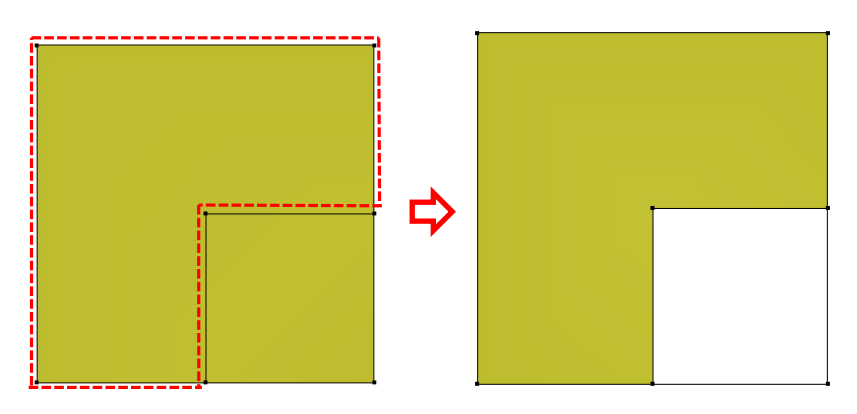

### 불필요한 Surface Trim

Tip : Surface Trim작업 수행 시 남을 부분의 Surface 를 선택하는 방법으로 작업을 진행 하여야 함.

### • Advanced Trimming

| Trim Surface (Advanced) |  |  |  |  |  |
|-------------------------|--|--|--|--|--|
| 🗖 Retain Original       |  |  |  |  |  |
| Apply Cancel Quit       |  |  |  |  |  |

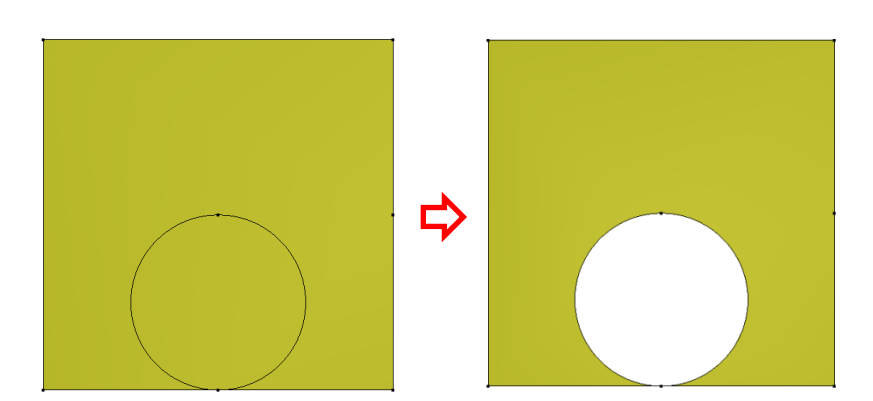

| <mark>_</mark> +O               | Trim                    |
|---------------------------------|-------------------------|
| <mark>_</mark> +O               | Advanced Trimming       |
| <mark>_+</mark> _               | Cut Hole(s)             |
| <mark>0•</mark>                 | Remove Hole(s)          |
| <mark>_</mark> + <mark>●</mark> | Make Two Surfaces       |
| <mark>0</mark> •                | Fill Hole               |
| <mark>0</mark> +0               | Invert                  |
|                                 | Modify Surface Boundary |
|                                 | Edge Substitution       |
| •••                             | Reduce Surface          |

Entity 가 겹쳐 지는 형상은 Advanced Trim 을 사용하여 작업 진행

## ✓ Trimming

Apply

Cut Hole(s)

Cut Hole(s) In Surface

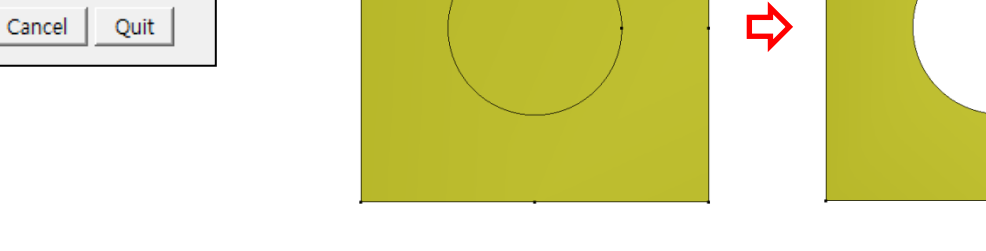

Surface 내부 Circle이 존재하면 Cut Hole 기능을 사용 하여 쉽게 Circle 을 잘라 낼 수 있음.

### Remove Hole From Surface

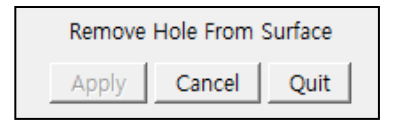

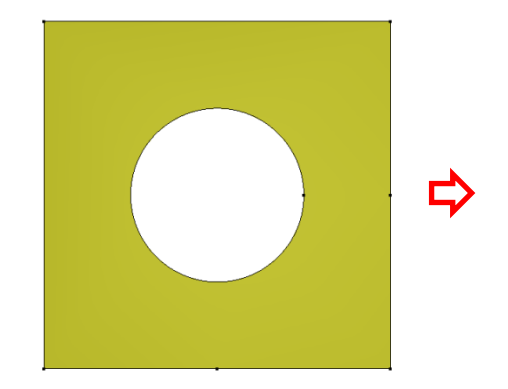

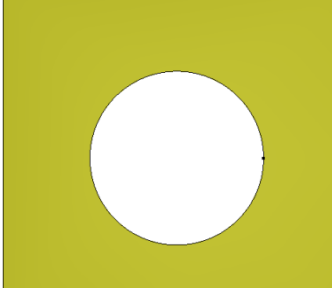

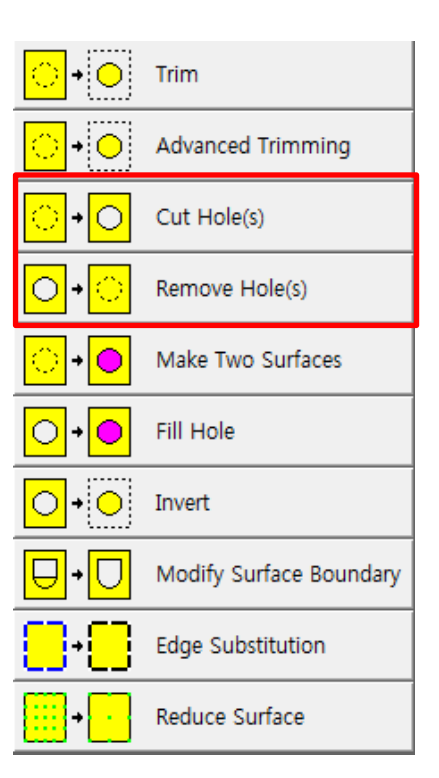

경

Mesh

Geometry

Engineering & Communication

BC/VC

Surface 내부 빈 Circle이 존재 할 때, Remove Hole From Surface 기능을 사용하여 막을 수 있음.

#### Trimming $\checkmark$

Make Two Surfaces

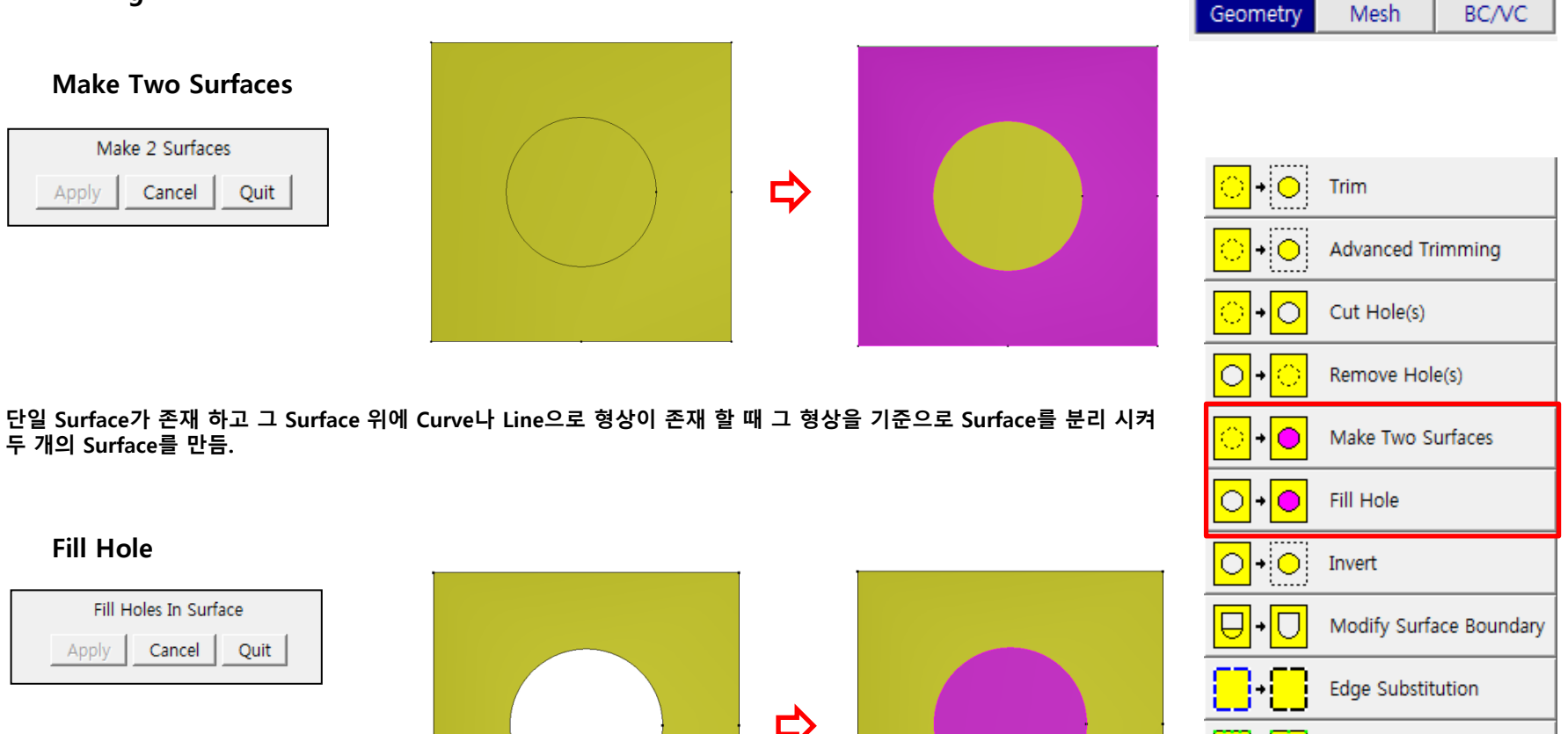

경

Reduce Surface

Engineering & Communication

두 개의 Surface를 만듬.

**Fill Hole** 

| Fill Holes In Surface |        |      |  |  |
|-----------------------|--------|------|--|--|
| Apply                 | Cancel | Quit |  |  |
|                       |        |      |  |  |

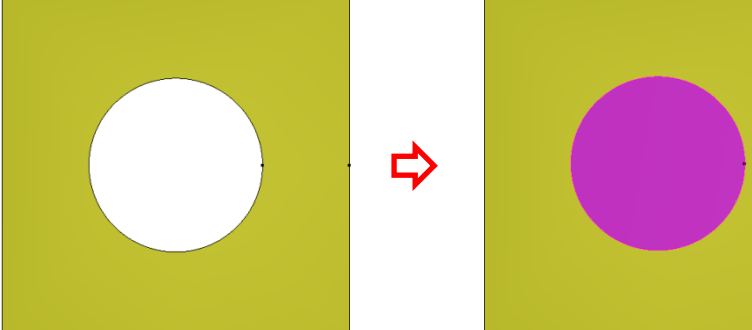

Surface 내부 빈 Circle이 존재 할 때, Remove Hole From Surface 기능을 사용하여 막을 수 있음.

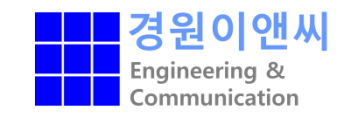

### ✓ Trimming

• Make Two Surfaces

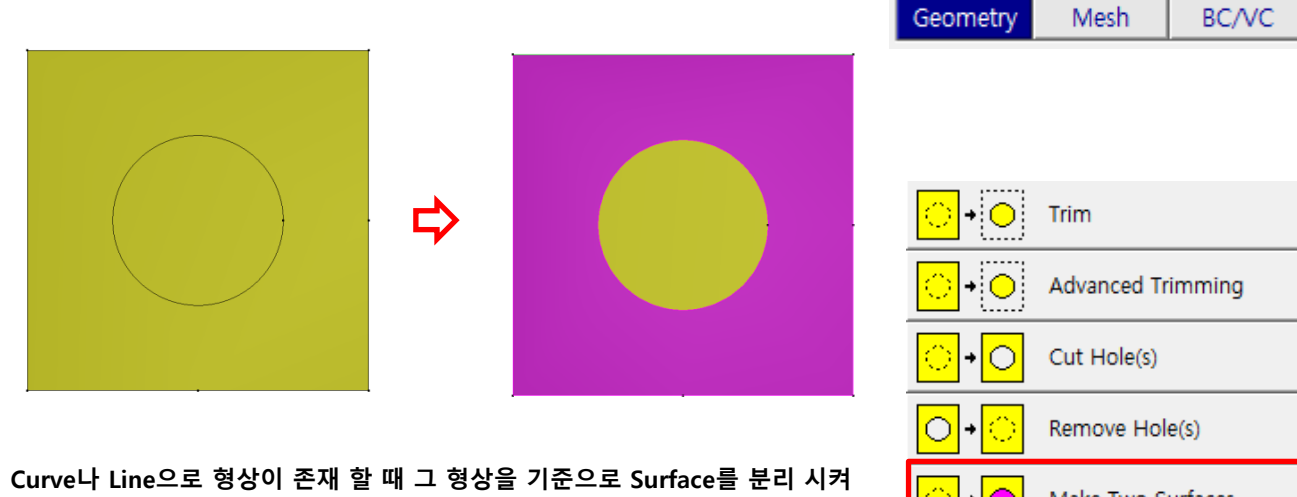

단일 Surface가 존재 하고 그 Surface 위에 Curve나 Line으로 형상이 존재 할 때 그 형상을 기준으로 Surface를 분리 시켜 두 개의 Surface를 만듬.

• Fill Hole

| Fill Holes In Surface |        |      |  |  |
|-----------------------|--------|------|--|--|
| Apply                 | Cancel | Quit |  |  |
|                       |        |      |  |  |

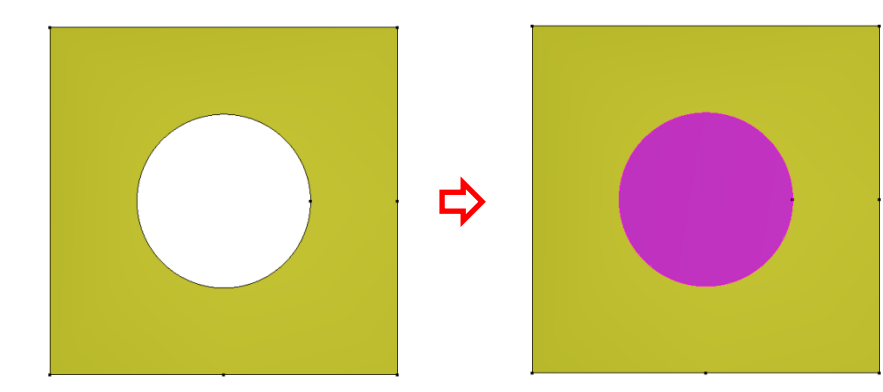

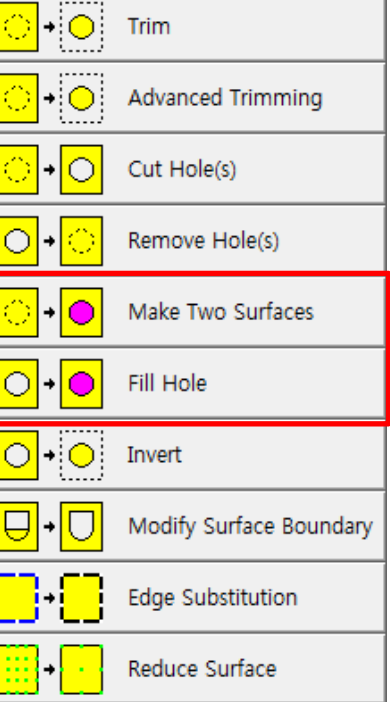

Remove Hole의 기능을 사용 하면 단일 Surface가 형성 되면서 Hole이 매워 지지만, Fill Hole의 경우 서로 다른 Surface로 Hole을 막는다.

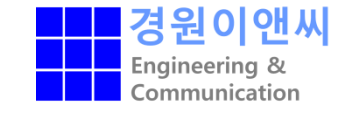

Make Two Surfaces

#### Trimming $\checkmark$

Invert

| Invert Surface |        |      |  |  |
|----------------|--------|------|--|--|
| Apply          | Cancel | Quit |  |  |

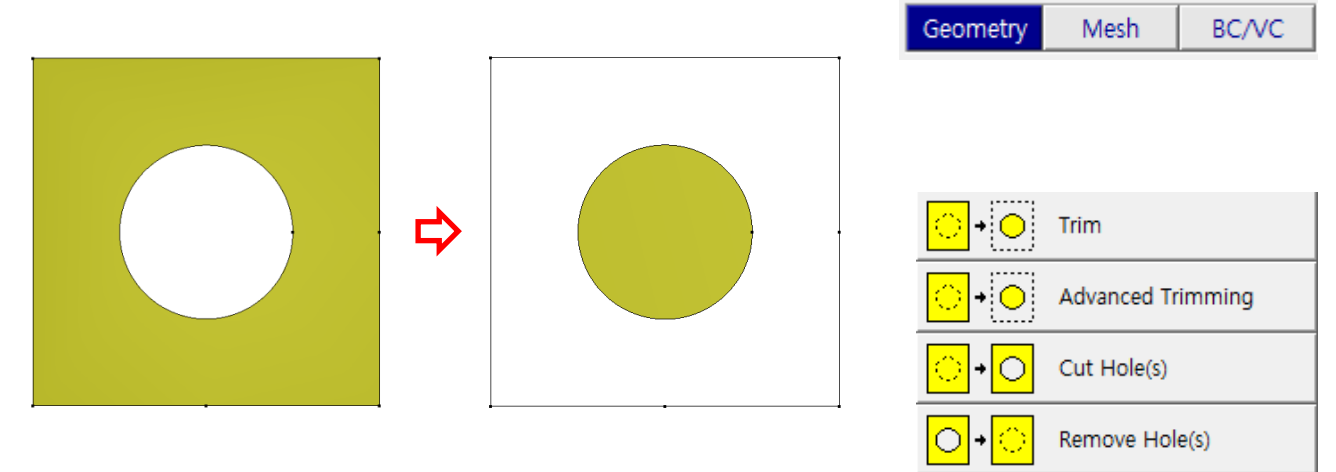

Hole이 생성 되어 있는 Surface 에서 Invert 기능을 사용 하면 Hole에 Surface가 생성 되고 나머지 Surface가 생성 되어 있 던 공간은 Surface가 사라지게 된다.

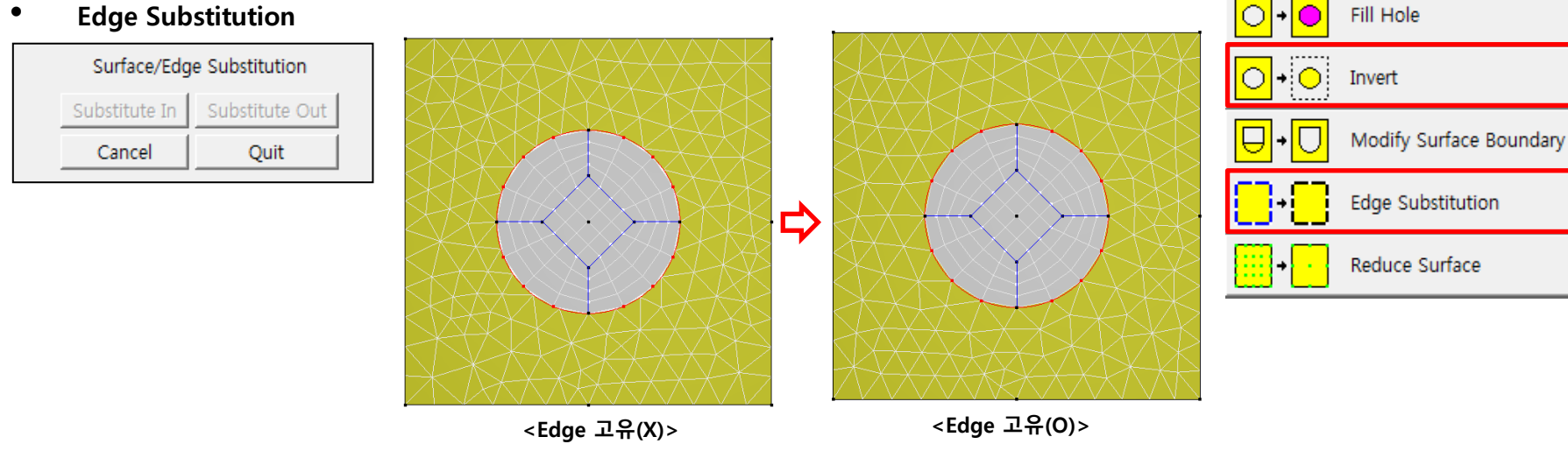

Hybrid Grid 생성시 Surface는 Edge와 정보를 공유 하여야 한다. Edge substitution은 Surface와 Edge의 정보 공유 방법의 일환으로 가장 많이 사용 하는 방법이다.

### **Edge Substitution**

**KWEnC** CAE solutions provider

## 4. Solid and wireframe options

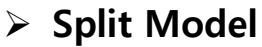

- Symmetry 형상이거나 Domain의 분리가 필요 할 경우 Split model 을 사용 하여 Domain을 분리 시킬 수 있음

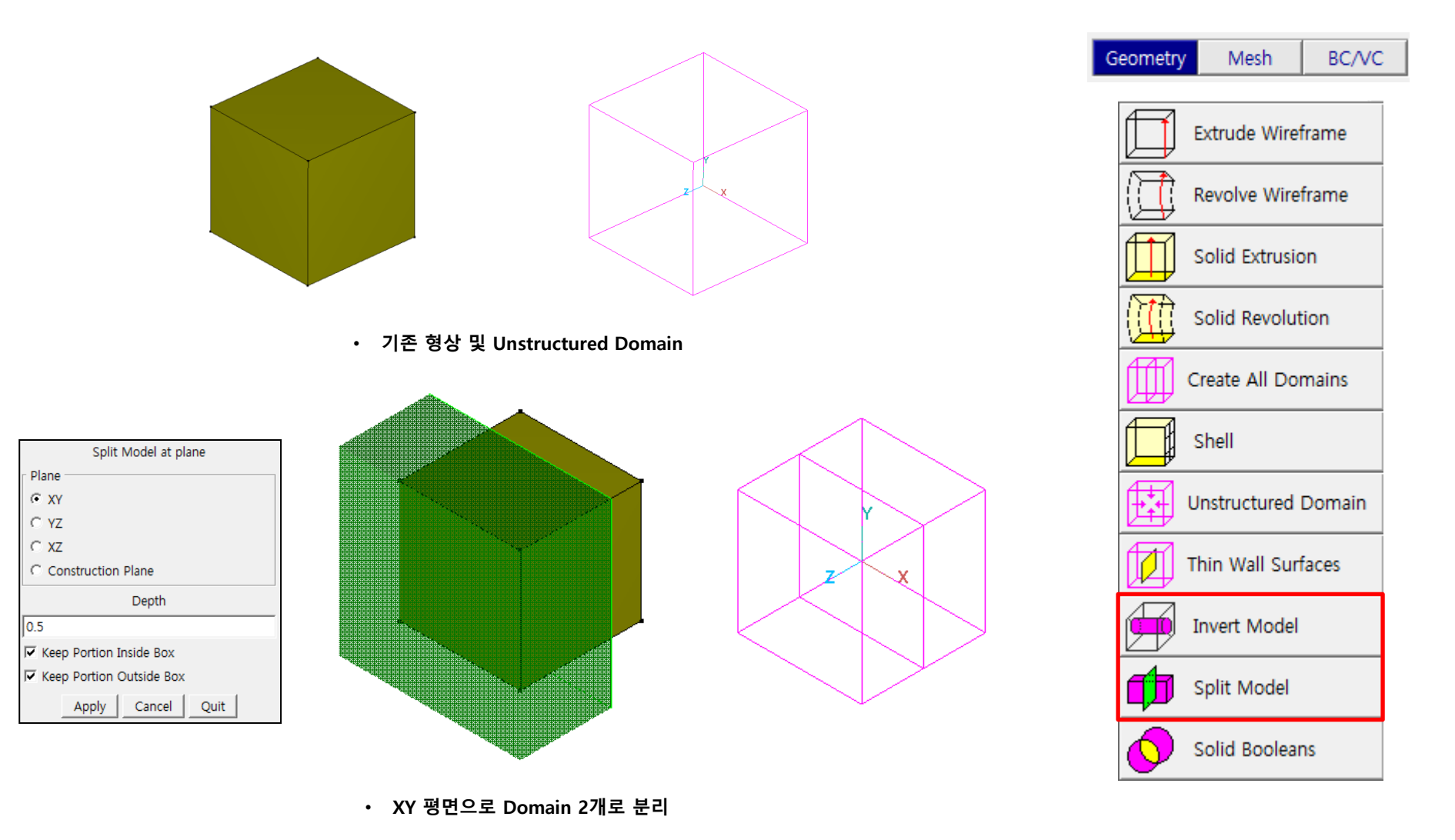

경원이앤씨

Engineering & Communication

## 4. Solid and wireframe options

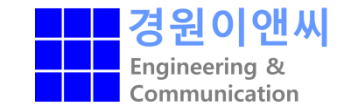

### Solid Booleans

- Unstructured Domain이 형상 된 각각의 파트 별 Domain을 결합 또는 분리

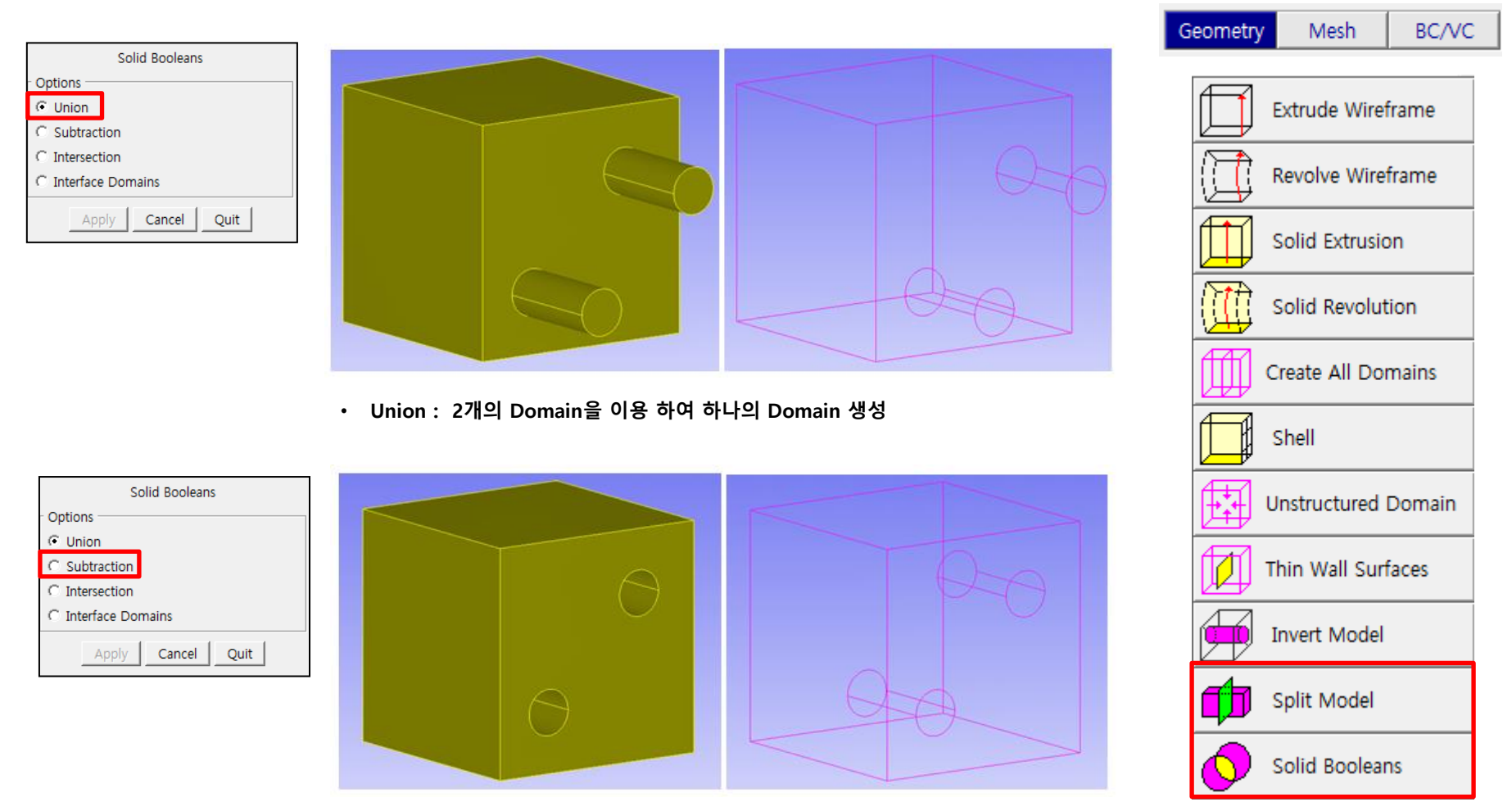

• Subtraction : 2개의 Domain 중 1개의 Domain 을 다른 1개의 Domain 에서 빼어 냄

## 4. Solid and wireframe options

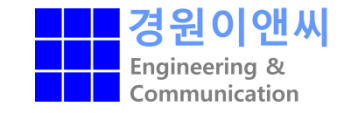

## Solid Booleans

- Unstructured Domain이 형상 된 각각의 파트 별 Domain을 결합 또는 분리

|                                                                                                   | · E                                     |                            | Geometry              | Mesh                                                            | BC/VC                        |
|---------------------------------------------------------------------------------------------------|-----------------------------------------|----------------------------|-----------------------|-----------------------------------------------------------------|------------------------------|
| Solid Booleans Options C Union C Subtraction C Intersection C Interface Domains Apply Cancel Quit |                                         | 6-0                        |                       | Extrude Wire<br>Revolve Wire<br>Solid Extrusic<br>Solid Revolut | frame<br>frame<br>on<br>tion |
|                                                                                                   | Intersection : 2개의 Domain이 Intersection | n 되는 공간에 새로운 하나의 Domain 생성 |                       | Create All Doi                                                  | mains                        |
| Solid Booleans Options  Cutono Cutono Cutorsection Cutorsection                                   |                                         |                            | ں <del>آیک</del><br>ت | Instructured<br>hin Wall Suri                                   | Domain<br>faces              |
| C Interface Domains           Apply         Cancel         Quit                                   |                                         | 200                        |                       | invert Model                                                    |                              |
|                                                                                                   |                                         |                            |                       | Split Model<br>Solid Boolear                                    | ns                           |
|                                                                                                   |                                         |                            |                       |                                                                 |                              |

• Interface Domains : 2개의 Domain 영역 에서 Intersection 되는 부분을 interface화 하며 2개의 Domain 모두 보존

## 5. Level Set

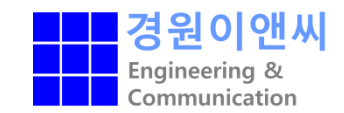

### Level set

## - 각 Surface들의 Level 작업을 통해 원하는 Surface 만을 형성하여 그룹 작업

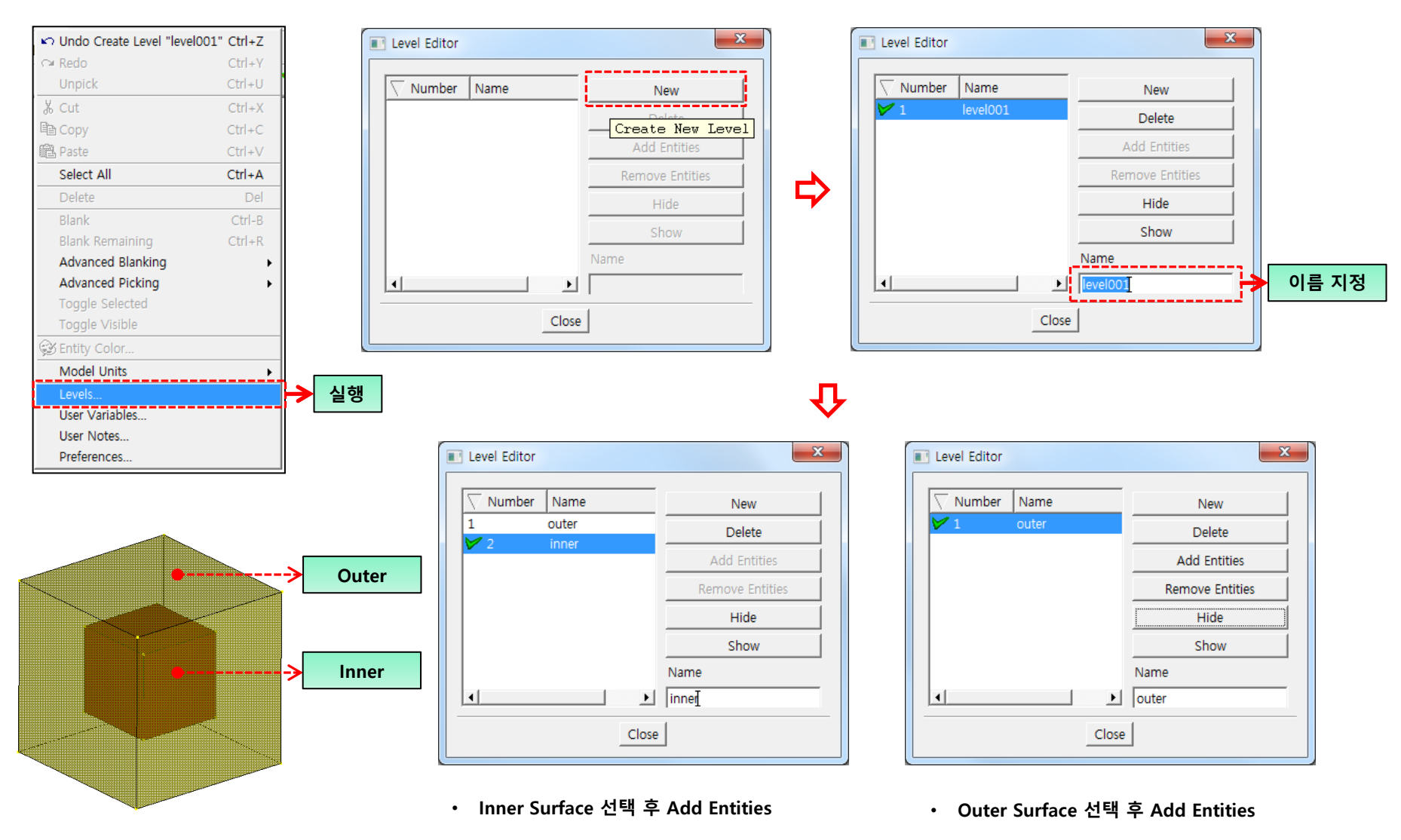

### **KWEnC** CAE solutions provider